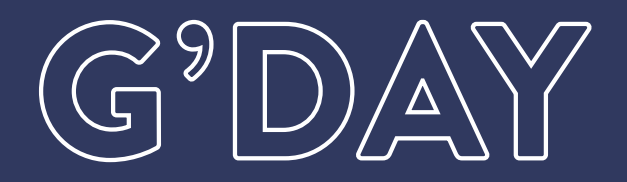

## R E W A R D S

## FORGOTTEN YOUR G'DAY REWARDS PASSWORD?

- 1. Click LOGIN on the top right-hand side of the App
- 2. Click FORGOT PASSWORD underneath the Login button
- **3.** Enter your email and follow the prompts to reset your password
- 4. Enter a new password, then click SAVE
- 5. The password must be a minimum of 8 characters long, containing at least 1 capital letter and number
- 6. Login with your new password and enjoy all the benefits of being a G'day Rewards member!

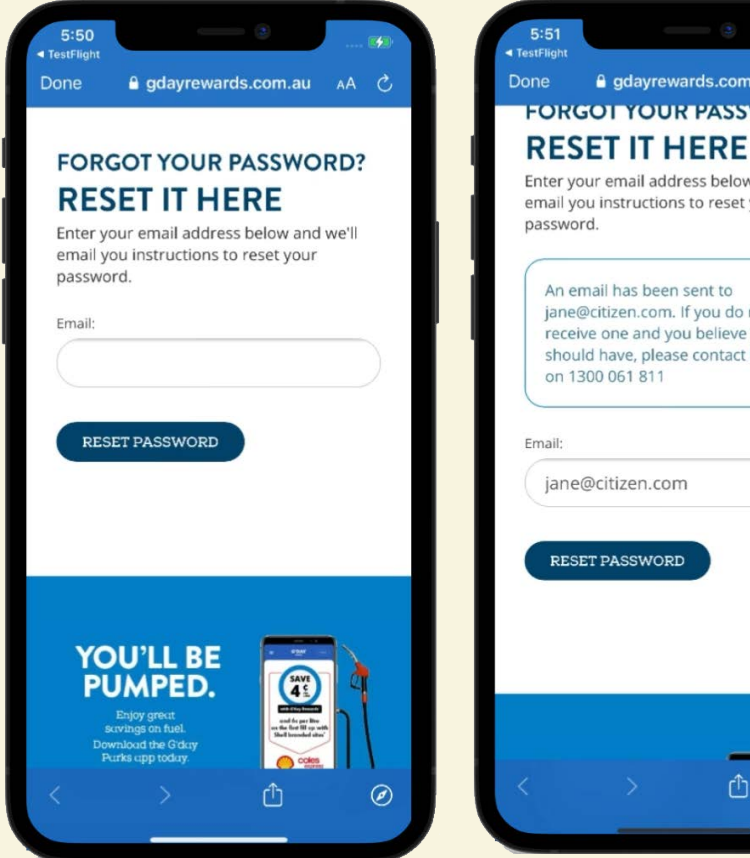

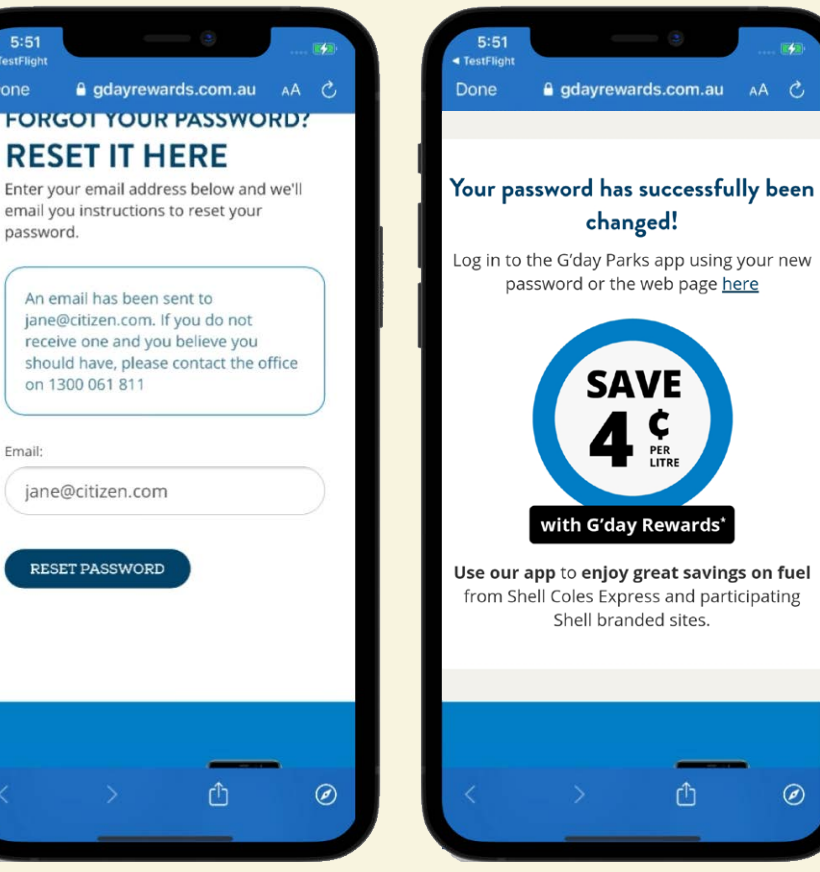

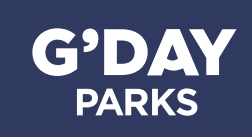

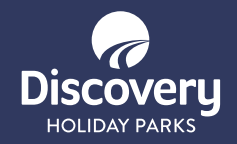